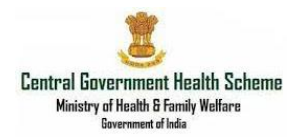

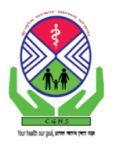

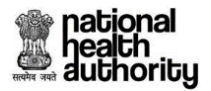

# **Central Government Health Scheme**

User Manual – CGHS BIS (Beneficiary Identification System)

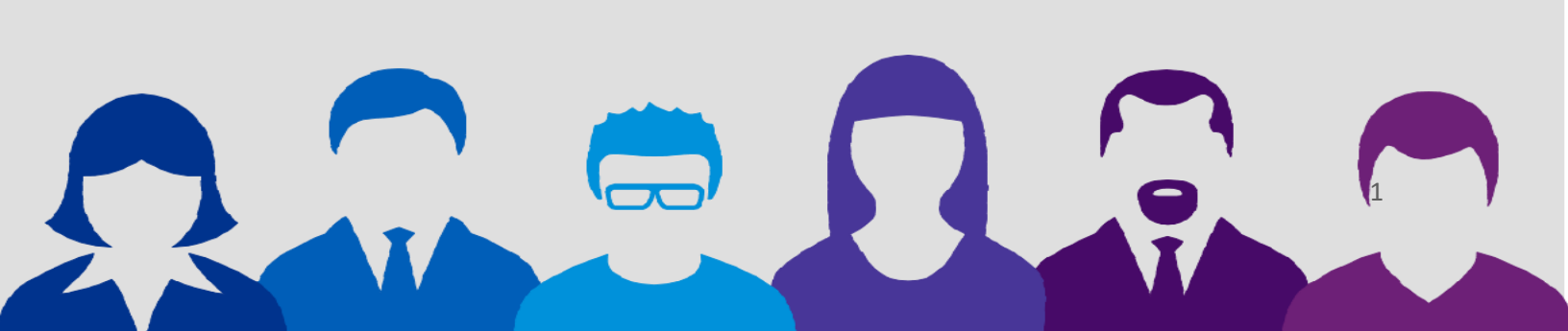

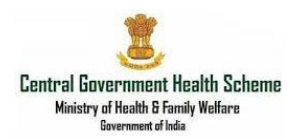

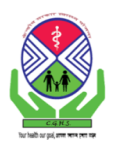

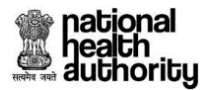

# Acronyms

| ΑΡΙ    | Application Program Interface     |  |  |  |
|--------|-----------------------------------|--|--|--|
| BEN-ID | Beneficiary Identity Document     |  |  |  |
| BIS    | Beneficiary Identification System |  |  |  |
| e-KYC  | Electronic Know Your Customer     |  |  |  |
| нсо    | Health Care Organization          |  |  |  |
| ISA    | Implementing Support Agency       |  |  |  |
| NHA    | National Health Authority         |  |  |  |
| ОТР    | One Time Password                 |  |  |  |
| PMAM   | Pradhan Mantri Ayushman Mitra     |  |  |  |

# **Beneficiary Identification Process**

Beneficiary Identification System (BIS) allows for identification, verification, and validation of the CGHS beneficiaries (Pensioners and their dependents) who are covered under the scheme. It is integrated with CGHS NIC database through Application Program Interface (APIs). The system is operated at hospital level and is operated by the PMAM (Pradhan Mantri Ayushman Mitra) or assigned hospital staff. The URL for Beneficiary Identification System Portal is <u>https://bis.pmjay.gov.in/BIS/mobileverify</u>.

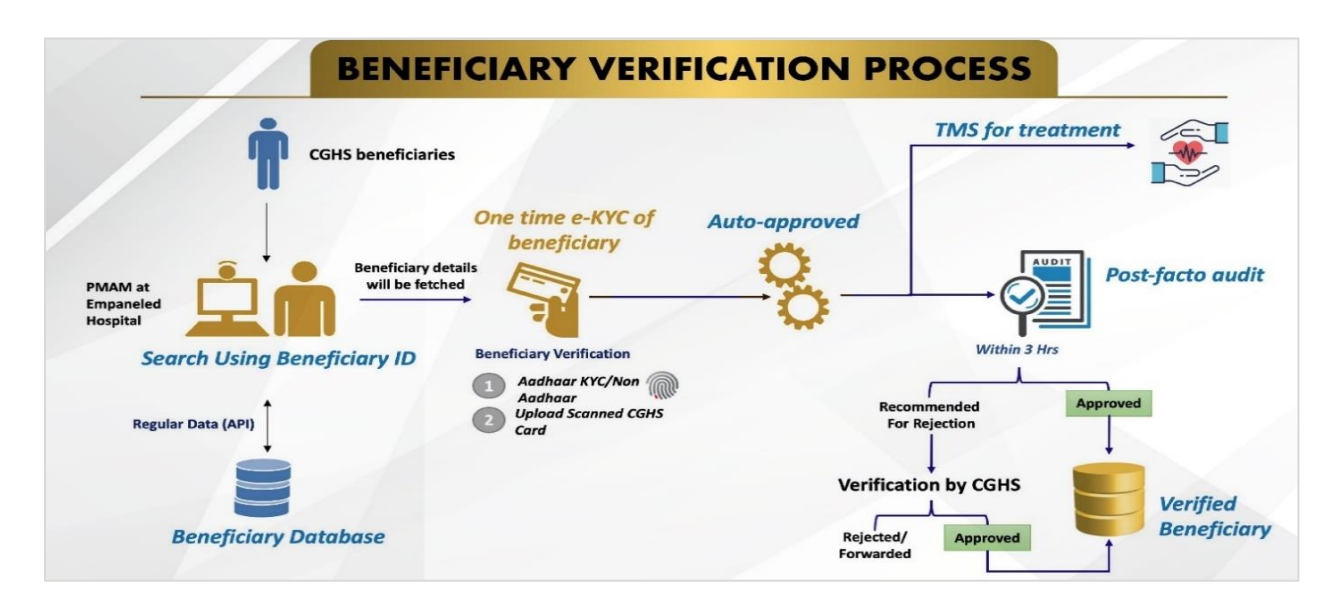

Fig.1: Beneficiary Verification Workflow Summary

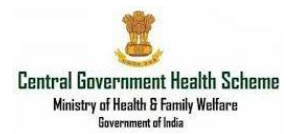

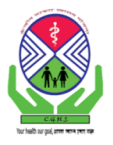

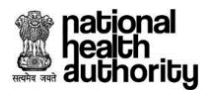

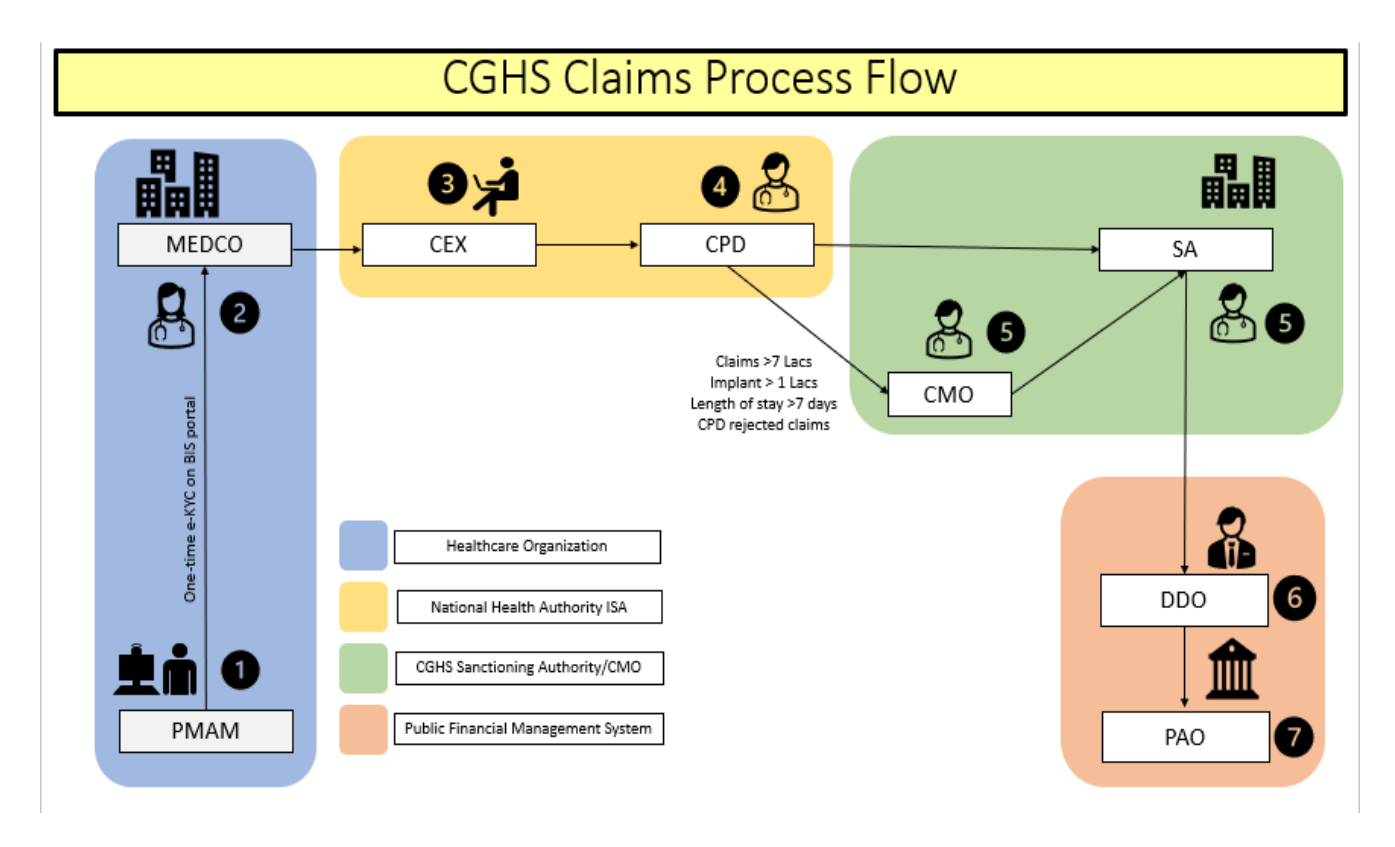

Fig.2: CGHS Claims Process Flow

Beneficiary verification is a <u>one-time process</u> only, which is to be done when the CGHS beneficiaries want to avail health services under the CGHS scheme through NHA IT Platforms for the first time. CGHS beneficiaries may undergo verification process at any of the CGHS empaneled HCOs. The CGHS plastic card/Index card/print out of e-CGHS card and/or Aadhaar (if available) have to be provided for completing e-KYC or beneficiary verification process. <u>Upon verification of e-KYC, the CGHS beneficiaries</u> <u>can go at any of the CGHS empaneled HCOs</u>. On completion of verification process, the beneficiary would receive a message on their registered mobile number. No additional card will need to be generated; beneficiary would be able to avail the services on producing the CGHS plastic card/Index card/print out of e-CGHS card at the empaneled HCOs.

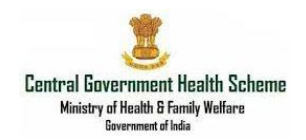

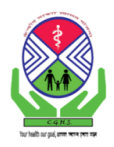

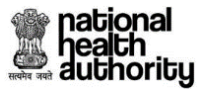

## **Stepwise Process**

| Ministry of Health & Family Welfare<br>Government of initia |                                                                                                 |              |                      | ational<br>ealth<br>uthorit | y           |
|-------------------------------------------------------------|-------------------------------------------------------------------------------------------------|--------------|----------------------|-----------------------------|-------------|
| Beneficiary Identification System                           | Mera PMJAY Cyber Suraksha Dishanirdesh                                                          | OneTMS       | Hospital Empanelment | Support In                  | isights     |
|                                                             | BIS - Login 🔒                                                                                   |              |                      |                             |             |
|                                                             | Mobile Number*                                                                                  |              |                      |                             |             |
|                                                             | <b>1004a0</b>                                                                                   |              |                      |                             |             |
|                                                             | Enter Captcha*                                                                                  |              |                      |                             |             |
|                                                             | Generate OTP                                                                                    |              |                      |                             |             |
|                                                             | For technical assistance raise a ticket on: support[dot]pmjay[dot<br>raise raise<br>corrections | t]gov[dot]in |                      |                             | Ver: 2.17.3 |

Step 1: Login using the OTP received on your registered mobile number.

Step 2: Click on Search Beneficiary tab and select CGHS Scheme from the dropdown menu Step 3: Search beneficiary using Beneficiary ID.

| BENEFICIARY IDENTIFICATIC      | IN SYSTEM                                   |                     | Neha Santwani 🚇 -                                                                                                    |
|--------------------------------|---------------------------------------------|---------------------|----------------------------------------------------------------------------------------------------|
| Ministry of Health<br>Governme | & Family Welfare<br>nt of india             |                     | national<br>health<br>authority                                                                                                    |
| ▶ Home                         | Search Beneficiary                          |                     | Selected Scheme: CGHS                                                                                                    |
| Search Beneficiary             | Scheme                                      | CGHS                |                                                                                                    |
| Approved Beneficiaries         | Search Parameter*                           | Beneficiary ID 🗸    |                                                                                                    |
| Pending Beneficiaries          | Enter Beneficiary ID                        |                     |                                                                                                    |
| Rejected Beneficiaries         | Beneficiary ID                              | 999759              |                                                                                                    |
| D Sign Out                     |                                             | Search Reset        |                                                                                                    |
| Ministry of Healt<br>Governm   | स कार<br>h & Family Welfare<br>ent of india | Sign Hanger         | Refer to the second second sec |
| ▶ Home                         | Search Beneficiary                          |                     | Selected Scheme: PMJAY                                                                                                    |
| Search Beneficiary             | Scheme                                      | PMJAY 🗸             |                                                                                                    |
| ► Add Member                   | Selected State                              | PMJAY<br>ESIC       | Change State                                                                                                    |
| 🕨 Link Aadhaar                 | Search Parameter*                           | CAPE<br>RAN<br>COUS |                                                                                                    |
| Approved Beneficiaries         |                                             |                     |                                                                                                    |
| Pending Beneficiaries          |                                             |                     |                                                                                                    |
| Rejected Beneficiaries         |                                             |                     |                                                                                                    |
| Print Golden Cards             |                                             |                     |                                                                                                    |
| Sign Out                       |                                             |                     |                                                                                                    |

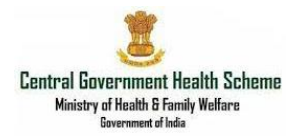

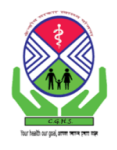

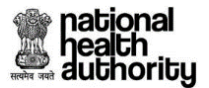

| Search Beneficiary     | Scheme               | CGHS           | Ŷ             |        |       |             |
|------------------------|----------------------|----------------|---------------|--------|-------|-------------|
| Approved Beneficiaries | Search Parameter*    | Beneficiary ID | ~             |        |       |             |
| Pending Beneficiaries  | Enter Beneficiary ID |                |               |        |       |             |
| Rejected Beneficiaries | Beneficiary ID       | 999756         |               |        |       |             |
| Sign Out               |                      | Se             | arch Reset    |        |       |             |
|                        |                      |                | 9             | GHS    |       |             |
|                        | Name                 | Father Name    | Year of Birth | Gender | Photo | $\frown$    |
|                        | SHIKHER CHAND JAIN   |                | 1934          | Male   |       |             |
|                        | SANTOSH JAIN         |                | 1935          | Female |       | Collect KYC |

## Step 4: Click on collect KYC to proceed with verification process

#### Step 5: Click on Aadhar to proceed with biometric verification

|                | y of leafest A starty thelese<br>Concernent of adults |             | mational<br>health<br>authority |                       |
|----------------|-------------------------------------------------------|-------------|---------------------------------|-----------------------|
|                | Add Personal Details                                  | ×           | Add Family Details              | Selected Scheme: CGHS |
| eneficiary D   | ocuments Upload                                       |             |                                 |                       |
| eneficiary ID: | 999755_CGHS                                           | Family ID:  | 999755                          |                       |
| ME             | SHIKHER CHAND JAIN                                    | FATHER NAME |                                 |                       |
| OTHER NAME     |                                                       | GENDER      | м                               |                       |
| EAR OF BIRTH   | 1934                                                  |             |                                 |                       |

Aadhar verification, select authentication type and enter Aadhar no.

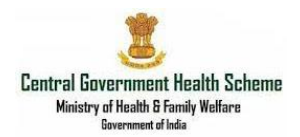

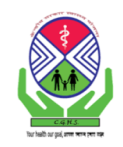

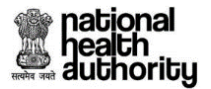

#### Aadhar verification:

| 1 Aadhaar Consent         |                       |                              |                         |                             |
|---------------------------|-----------------------|------------------------------|-------------------------|-----------------------------|
| Yes I wish to create/lini | my NDHM Health ID wit | th PMJAY ID 🔿 No, I do not w | ish to create/link my N | DHM Health ID with PMJAY ID |
| Enter Mobile No:*         | 9999078429            | Self V<br>Select Type        | Enter OTP               | Generate OTP                |
|                           |                       | Self<br>Family<br>Others     |                         | Proceed I Disagree          |

# Authentication type:

|   | Select ID TYPE:*           | Aadhaar | Select Mode<br>FINGER PRINT<br>IRIS |
|---|----------------------------|---------|-------------------------------------|
| 2 | SELECT AUTHENTICATION TYPE | •       | Select Mode 🗸 🗸                     |

#### Enter Aadhar number:

|   | SELECT AUTHENTICATION TYPE                   | FINGER PRINT V    |
|---|----------------------------------------------|-------------------|
|   | VERIFY AADHAAR                               |                   |
| R | Fetching Biometric Information - Please Wait |                   |
|   | Aadhaar Number / Virtual ID*                 |                   |
|   |                                              | Capture Biometric |
|   | Consent Taken                                |                   |

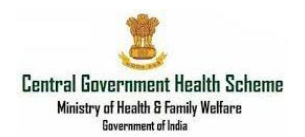

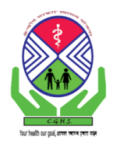

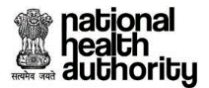

## Step 6: Click on CGHS Card to proceed with non-Aadhar verification.

| Beneficiary Doc | uments Upload                                                                                                |             |        |
|-----------------|----------------------------------------------------------------------------------------------------|-------------|--------|
| Beneficiary ID: | 999455                                                                                                    | Family ID:  | 999454 |
| NAME            | MEERA SARKAR                                                                                                 | FATHER NAME |        |
| MOTHER NAME     |                                                                                                    | GENDER      | F      |
| YEAR OF BIRTH   | 1948                                                                                                    |             |        |
|                 | Select ID TYPE:*     Aadhaar       Enter Mobile No:*     Relation Type:*       Mobile Number     Select Type | v           |        |

Step 7: Enter mobile number and details of the mobile number subscriber.

| Beneficiary Do  | ocuments Upload          |                                         |             |                        |  |
|-----------------|--------------------------|-----------------------------------------|-------------|------------------------|--|
| Beneficiary ID: | 999755_CGHS              |                                         | Family ID:  | 999755                 |  |
| NAME            | SHIKHER CHAND JAIN       |                                         | FATHER NAME |                        |  |
| MOTHER NAME     |                          |                                         | GENDER      | М                      |  |
| YEAR OF BIRTH   | 1934                     |                                         |             |                        |  |
|                 | Select ID TYPE:* Aadhaar | CGHS Card Relation Type:*               |             |                        |  |
|                 | UPLOAD DOCUMENTS         | Select Type<br>Self<br>Family<br>Others |             | <i>l</i> ember details |  |

Step 8: Click on personal ID type to upload scanned copy of CGHS card and update personal details.

| CGHS Card                                                                                                    | Name                                                 | Relation Name          |
|----------------------------------------------------------------------------------------------------|------------------------------------------------------|------------------------|
| 999455                                                                                                    | MEERA SARKAR                                         | Spous                  |
| CGHS Card* Beneficiary Photo*                                                                                                    | Female 🗸                                             | 1948                   |
| Audit sense same date<br>(111 data data data data data data)                                                                                                    | Address as given in selected                         | Document with location |
| Mill CARA (594<br>Million - Marine Million - Million - Mil | Same as CGHS Database Address                        |                        |
|                                                                                                    | FLAT NO-510,SECTOR-13,PKT<br>DWARKA,NEW DELHI-110078 | A,PHASE-II,            |
| Choose File                                                                                                    | State*                                               | District*              |
| Upload CGHS Card                                                                                                    | DELHI                                                | ▼ SOUTH WEST           |
| mage Type: JPEG,PNG,JPG Max File Size: 200KB                                                                                                    |                                                      |                        |